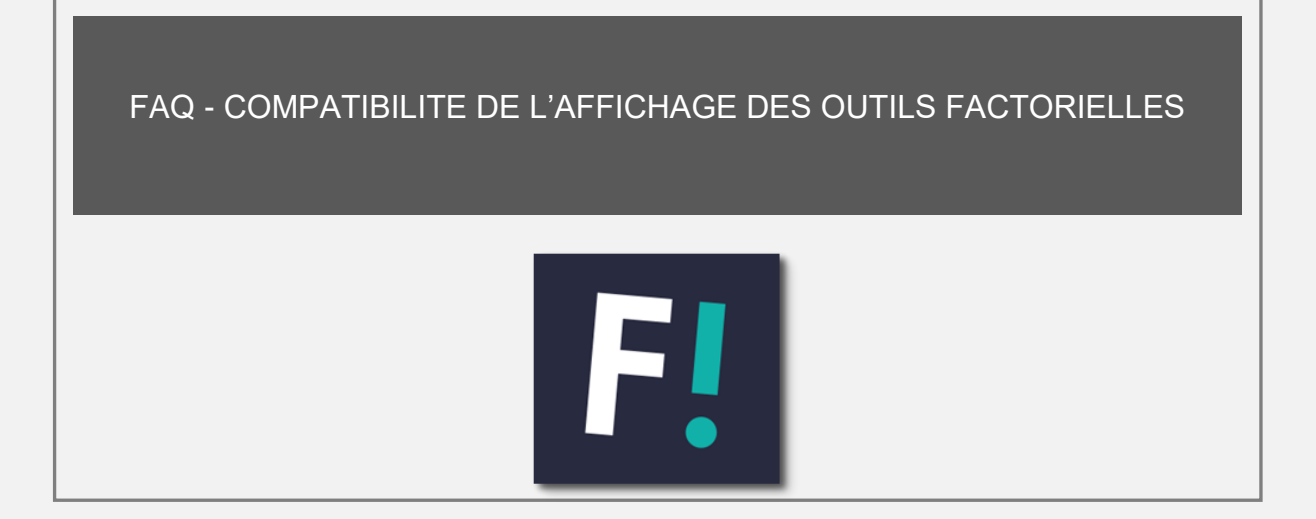

 Faites un clic droit sur l'icône "VNext – Espace Factorielles", puis cliquez sur "Ouvrir l'emplacement du fichier".

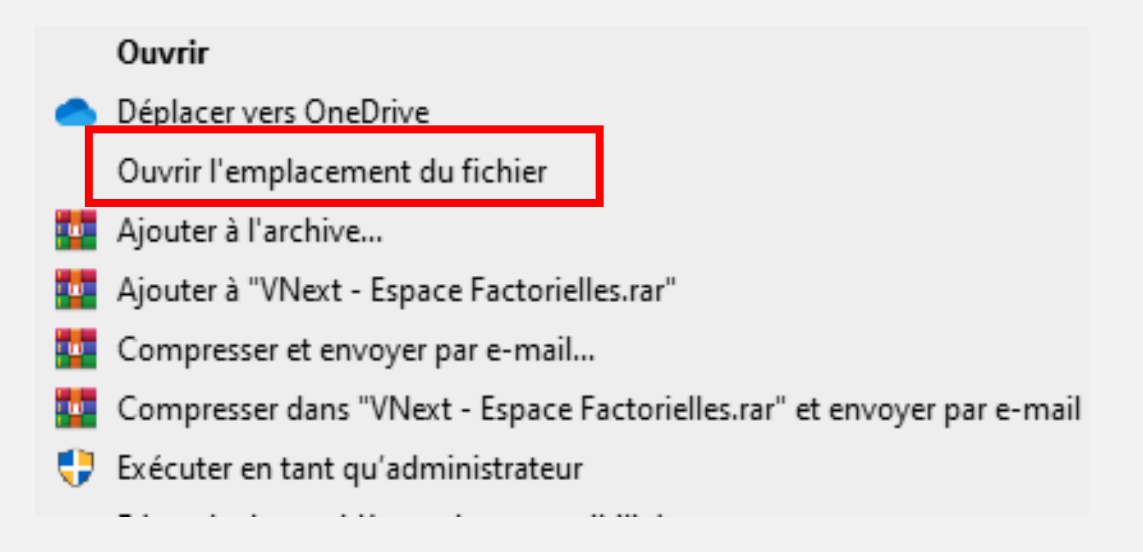

• Dirigez-vous ensuite vers le dossier "Outils Factorielles"

| 📕   🖂 📕 🗢   VNextFactorielles                                        |                    |                  |                     |  |  |  |  |  |
|----------------------------------------------------------------------|--------------------|------------------|---------------------|--|--|--|--|--|
| Fichier Accueil Part                                                 | age Affichage      |                  |                     |  |  |  |  |  |
| ← → ~ ↑ 🖡 → Ce PC → Acer (C:) → Programmes (x86) → VNextFactorielles |                    |                  |                     |  |  |  |  |  |
|                                                                      | Nom ^              | Modifié le       | Туре                |  |  |  |  |  |
|                                                                      | 📕 Assets           | 20/07/2020 11:27 | Dossier de fichiers |  |  |  |  |  |
|                                                                      | 📕 Documents        | 20/07/2020 11:27 | Dossier de fichiers |  |  |  |  |  |
| 🔪 🐚 Ce PC                                                            | 📜 images           | 20/07/2020 11:27 | Dossier de fichiers |  |  |  |  |  |
| / specie                                                             | OutilsFactorielles | 20/07/2020 11:27 | Dossier de fichiers |  |  |  |  |  |
|                                                                      | Rapports           | 20/07/2020 11:27 | Dossier de fichiers |  |  |  |  |  |
|                                                                      | 📜 Resources        | 20/07/2020 11:26 | Dossier de fichiers |  |  |  |  |  |
|                                                                      | 📜 runtimes         | 20/07/2020 11:27 | Dossier de fichiers |  |  |  |  |  |
|                                                                      | 📜 x64              | 20/07/2020 11:26 | Dossier de fichiers |  |  |  |  |  |
|                                                                      | 📜 x86              | 20/07/2020 11:26 | Dossier de fichiers |  |  |  |  |  |

• Faites un clic droit sur le fichier "Solutio.exe", puis cliquez sur le lien "Propriétés".

| 📕   🕑 📕 🖛                                                                                                    | Gérer                                                                                                    | OutilsFactorielles                                                                                                    |                                                                                                    |          |
|----------------------------------------------------------------------------------------------------|----------------------------------------------------------------------------------------------------|----------------------------------------------------------------------------------------------------|----------------------------------------------------------------------------------------------------|----------|
| Fichier Accueil Partage Affichage                                                                                                    | Outils d'application                                                                                                    |                                                                                                    |                                                                                                    |          |
| $\leftarrow$ $\rightarrow$ $\checkmark$ $\uparrow$ $\blacksquare$ $\rightarrow$ Ce PC $\rightarrow$ Acer (C:)                                                                                                    | > Programmes (x86) >                                                                                                    | VNextFactorielles > OutilsFact                                                                                                    | torielles                                                                                          |          |
| Nom                                                                                                    | ^                                                                                                    | Modifié le                                                                                                    | Туре                                                                                               | Taille   |
| Microso                                                                                                    | ft.Practices.ServiceLocati                                                                                                    | on.dll 05/05/2014 11:25                                                                                                    | Extension de l'app                                                                                 | 18 Ko    |
| Microso                                                                                                    | ft.Web.Infrastructure.dll                                                                                                    | 05/04/2017 09:53                                                                                                    | Extension de l'app                                                                                 | 45 Ko    |
| Ce PC                                                                                                    | ft.Win32.Primitives.dll                                                                                                    | 24/01/2018 14:26                                                                                                    | Extension de l'app                                                                                 | 21 Ko    |
| s netstand                                                                                                    | lard.dll                                                                                                    | 24/01/2018 14:26                                                                                                    | Extension de l'app                                                                                 | 97 Ko    |
| Newton                                                                                                    | soft.Json.dll                                                                                                    | 21/12/2016 09:40                                                                                                    | Extension de l'app                                                                                 | 514 Ko   |
| ObjFact                                                                                                    | orielles.dll                                                                                                    | 05/03/2020 16:57                                                                                                    | Extension de l'app                                                                                 | 1 203 Ko |
| Rebex.N                                                                                                    | let.Ftp.dll                                                                                                    | 29/05/2013 10:43                                                                                                    | Extension de l'app                                                                                 | 92 Ko    |
| Rebex.N                                                                                                    | let.ProxySocket.dll                                                                                                    | 29/05/2013 10:43                                                                                                    | Extension de l'app                                                                                 | 44 Ko    |
| Settings                                                                                                    | -                                                                                                    | 20/07/2020 11:27                                                                                                    | Document XML                                                                                       | 1 Ko     |
| Solutio<br>Solutio<br>Synctus<br>Synctus<br>Synctus<br>Synctus<br>Synctus<br>Synctus<br>Synctus<br>Synctus<br>Synctus<br>Synctus<br>Synctus<br>Synctus<br>Synctus<br>Synctus<br>Synctus<br>Synctus<br>Synctus<br>Synctus<br>Synctus<br>Synctus<br>Synctus<br>Synctus | exe.config<br>ion.Grid.Base.dll<br>ion.Grid.Grouping.Base<br>ion.Grid.Grouping.Win<br>ion.Grid.Windows.dll<br>ion.Sflnput.WPF.dll<br>ion.Sflnput.WPF.dll<br>ion.Shared.WPf.dll<br>AppContext.dll<br>Collections.Concurren<br>Collections.Concurren | Ouvrir   Exécuter en tant qu'adminis<br>Résoudre les problèmes de c<br>Épingler à l'écran de démair   Déplacer vers OneDrive   Edit with Notepad++   Analyser avec Microsoft Def<br>Partager   Ajouter à l'archive   Ajouter à l'archive   Compresser dans "Solutionar"   Compresser et envoyer par de<br>Examiner avec Malvarebyte<br>Restaurer les versions précéd | trateur<br>compatibilité<br>age<br>ender<br>e-mail<br>r" et envoyer par e-mail<br>s<br>s<br>dentes |          |
| System.<br>System.<br>System.<br>System.<br>System.<br>System.<br>System.                                                                                                    | ComponentModel.Am<br>ComponentModel.Am<br>ComponentModel.Eve<br>ComponentModel.Fyri<br>ComponentModel.Typ<br>Console.dll<br>Data.Common.dll                                                                                                    | Envoyer vers<br>Couper<br>Copier<br>Créer un raccourci<br>Supprimer<br>Renommer<br>Propriétés                                                                                                    |                                                                                                    | ><br>    |

 Cochez la case "Exécuter ce programme en mode de compatibilité pour", puis sélectionnez "Windows 7".Cliquez ensuite sur le bouton "Modifier les paramètres PPP

| Creater Compatibilité Staudt Détails Versions safat deutes                                                                                        |              |
|----------------------------------------------------------------------------------------------------|--------------|
| General Comparative Securite Details Versions precedentes                                                                                         |              |
| Si ce programme ne tonctionne pas correctement sur cette version de vvindows,<br>essayez en lançant la résolution des problèmes de compatibilité. |              |
| 1 Lancer la résolution des problèmes de compatibilité                                                                                             |              |
| Comment choisir manuellement les paramètres de compatibilité ?                                                                                    |              |
| Mode de compatibilité                                                                                                    |              |
| Exécuter ce programme en mode de compatibilité pour :                                                                                             |              |
| Windows 7 ~ 2                                                                                                    |              |
| Paramètres                                                                                                    |              |
| Mode couleur réduit                                                                                                    |              |
| Couleur 8 bits (256)                                                                                                    |              |
| Exécuter avec une résolution d'écran de 640 x 480                                                                                                 |              |
| Désactiver les optimisations du mode plein écran                                                                                                  |              |
| Exécuter ce programme en tant qu'administrateur                                                                                                   |              |
| Enregistrer ce programme pour le redémarrage                                                                                                    |              |
| Modifier les paramètres PPP élevés                                                                                                    |              |
|                                                                                                    |              |
| PModifier les paramètres pour tous les utilisateurs                                                                                               |              |
|                                                                                                    | 2003.2000000 |
| OK Annuler /                                                                                                    | Appliquer    |

- Cochez la case "Remplacez le comportement de mise à l'échelle PPP élevée. Mise à l'échelle effectuée avec".
- Sélectionnez ensuite dans la liste déroulante situé en dessous, "Système". Puis cliquez

sur "**OK**."

| Propriétés de : Solutio                                                                                                    | × |  |  |  |  |
|----------------------------------------------------------------------------------------------------|---|--|--|--|--|
| Choisissez les paramètres PPP élevés pour ce programme.<br>PPP du programme<br>Ce parametre permet de resoudre les problemes de<br>Disse à l'échelle de ce programme au lieu de celui des<br>Duvrir les paramètres de mise à l'échelle avancés<br>Un programme peut sembler flou si la résolution de votre<br>écran principal change après votre connexion à Windows.<br>Windows peut essayer de résoudre ce problème de mise à<br>l'échelle pour ce programme en utilisant la résolution<br>définie pour votre écran principal lorsque vous ouvrez ce<br>Utiliser la résolution définie pour mon écran principal<br>Je me suis connecté à Windows |   |  |  |  |  |
| En savoir plus                                                                                                    |   |  |  |  |  |
| Remplacement de mise à l'échelle PPP élevée<br>Remplacez le comportement de mise a recheile PPP<br>élevée.                                                                                                    |   |  |  |  |  |
| Système 🗸                                                                                                    |   |  |  |  |  |
| OK Annule                                                                                                    | r |  |  |  |  |